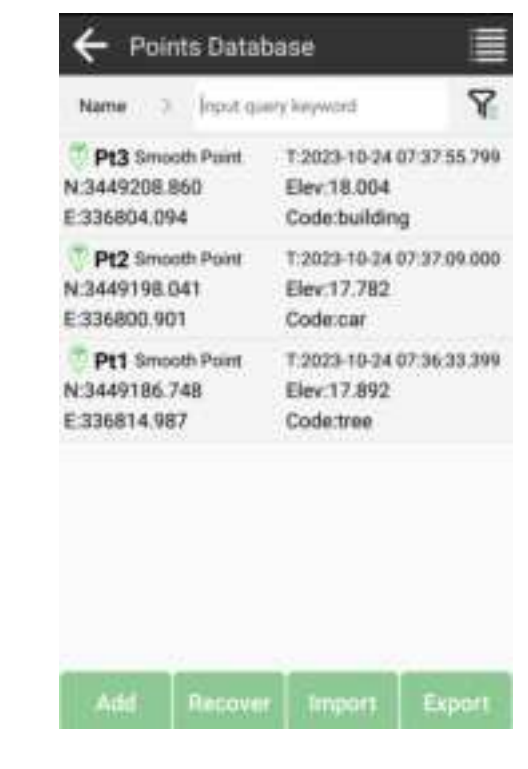

Click

to enter Settings interface.

In *Settings* interface, you can modify *Tolerance Setting* such as solution limit, HRMS limit, VRMS limit and etc. And modify *Smooth* parameters and configure *Settings* options.

| ← Settings     |              |          |   | ← Settings    |                    |                   |  |
|----------------|--------------|----------|---|---------------|--------------------|-------------------|--|
| Settings       | Display Info | Tool Bar | 3 | Settings      | Display Info       | Tool Bar          |  |
| Tolevance Sett | ing          |          |   | AGE Limit     |                    | 5.)               |  |
| Solution Limit |              | FIXED    | 2 | Smooth        |                    |                   |  |
| HRMS Limit     |              | 0.05     | 2 | Survey delay  |                    | 0.3               |  |
| VRMS Limit     |              | 0.1      | 3 | Average GPS ( | Count              | 8.0               |  |
| PDOP Limit     |              | 3        | 2 | Settings      |                    |                   |  |
| AGE Limit      |              | 5        | 2 | The survey co | nfirmation page p  | ops up            |  |
| Smooth         |              |          |   | Remind when   | there is same poin | nt name 💷 🔿       |  |
| Survey delay   |              | 0        | 2 | Point Name In | crement            | 3.5               |  |
| Average GPS C  | ount         | 5        | 2 | Default Code  | Sam                | e as last point 🗦 |  |
| Default        |              | OK       |   | Default       |                    | OK                |  |

In Display Info interface, you can set the display information to the floating

42

window, such as longitude, latitude, altitude and etc.

| ← Setting       | s            |                     |          |  |
|-----------------|--------------|---------------------|----------|--|
| Settings        | Display Info |                     | Tool Bar |  |
| Options         |              |                     |          |  |
| Long            |              | Lat                 |          |  |
| Altitude        | •            |                     | Ant. H   |  |
| Forward azimuth |              | Speed               |          |  |
| Time            |              | Point dist.         |          |  |
| Pt. H dist.     |              | Pt. Elevation diff. |          |  |
| σN              |              | σE                  |          |  |
| PDOP            |              | HDOP                |          |  |
| VDOP            |              | Inclination Angle   |          |  |
| Projection A    | ngle         |                     |          |  |
| Backspace       | Def          | ault                | ок       |  |

In **Tool Bar** interface, you can add or delete options that displayed on the point survey interface. You can customize the interface layout to suit your usage habits.

| 8 13          |          | -                      |
|---------------|----------|------------------------|
| Settings Disp | lay Info | Tout Bur               |
| Display Herry | Optio    | mis.                   |
| 🏓 Till Survey | 0        | Zoom in                |
| Display Map   | Θ,       | Zoom out               |
| Auto jump map | 1        | Take ocreen point      |
| Full Map      | \$       | Pointer Catch          |
|               | 9        | CAD Text               |
|               | 2        | Map Navigation         |
|               | 8        | Length&Area<br>Measure |
|               | 2        | Distance&Height        |
| Chear De      |          | 06                     |

# 5.3 Calibrate Point

When changing the position of the base station, there will be offsets between surveying points base on different base stations. Users can use the Calibrate Point to calibrate the offset.

Go to **Project** > **Calibrate Point**. Add a point measured under the previous base station as **Known Point Coordinates**, and measure the same point under current base station as **GNSS Point Coordinates**.

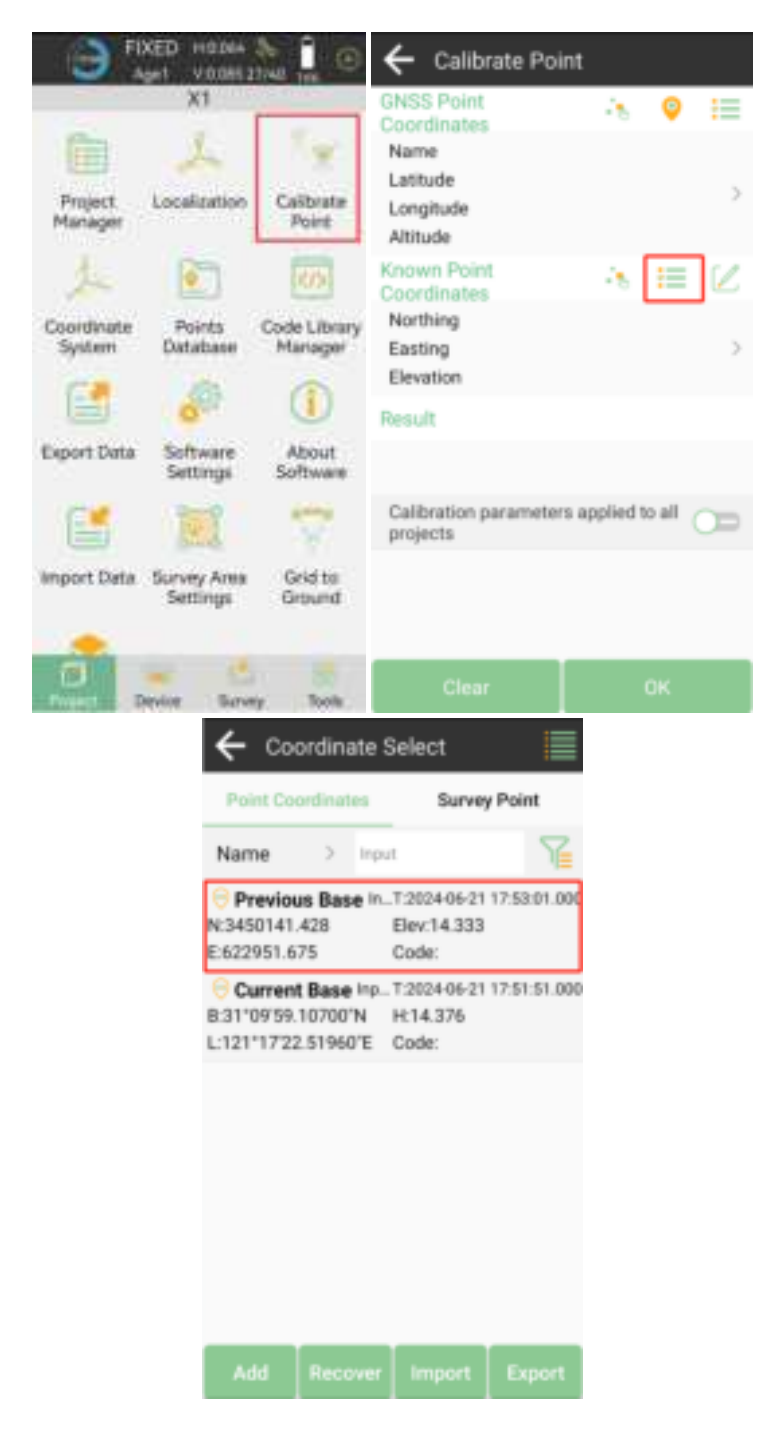

For the GNSS Point Coordinates, you can click the surveying icon to measure under the current base directly.

| ← Calibrate P                                                                     | oint                                                    | ← → FIXED H0.050 &                                                                         |        |
|-----------------------------------------------------------------------------------|---------------------------------------------------------|--------------------------------------------------------------------------------------------|--------|
| Constitutes<br>Nome<br>Latitude<br>Attitude                                       | 5 <b>Q</b> ==                                           | Name ous Base X Code Input 3<br>Antenna Height 0+0.000m<br>B 31'09'59.10580'N N 3450141.43 | 1      |
| Konswo Ptant<br>Coordinates<br>Name<br>Northing<br>Easting<br>Elevation<br>Recuit | Previous Base<br>3450141.428m<br>632951.675m<br>14.333m | L121*1722.51950°E E 622951.67<br>H 14.333 Elev 14.33<br>Distance to Ref 399.315            | n<br>m |
| Calibration parame<br>projecta                                                    | ters applied to all                                     | Save to Point Database                                                                     | È      |

Note: Please confirm the RTK status is FIXED.

Or measure the GNSS point under the current base station in advance and click to select from the point database.

| ← Calibrate Po                                                         | int                                                     | Point Co                                    | ordinates                            | Surve                                 | y Point      |
|------------------------------------------------------------------------|---------------------------------------------------------|---------------------------------------------|--------------------------------------|---------------------------------------|--------------|
| DHSS Point<br>Coordinates<br>Name<br>Latitude<br>Longitude<br>Attitude | 35 🔍 🂻<br>33                                            | Name<br>• Previo<br>N:3450141<br>E:622951.6 | > Ing<br>us Base In<br>.428<br>.75   | -T:2024-06-21<br>Elev:14.333<br>Code: | 17:53:01.000 |
| Result                                                                 | Previous Base<br>3450141,428m<br>622951,675m<br>14.333m | © Curren<br>8:31*09'59<br>L:121*17'2        | It Base Inp<br>.10700'N<br>2.51960'E |                                       | 17:51:51.000 |
| Calibration paramete<br>projecta                                       | ns applied to all 🔾 🖂                                   |                                             |                                      |                                       |              |
|                                                                        | Park .                                                  | Add                                         |                                      |                                       |              |

Then click **OK** to complete the Calibrate Point.

| Continuites                   |                                                                                                    |
|-------------------------------|----------------------------------------------------------------------------------------------------|
| Name                          | Current Base                                                                                                    |
| Latitude                      | 31'09'59.10700'N                                                                                                    |
| Longitude                     | 121'1722.51960'E                                                                                                    |
| Altitude                      | 14.376m                                                                                                    |
| Kopwo Point<br>Coordinates    | A 🗏 🕅                                                                                                    |
| Name                          | Previous Base                                                                                                    |
| Northing                      | 3450141,428 m                                                                                                    |
| Easting                       | 622951.675 m                                                                                                    |
| Elevation                     | 14.333 m                                                                                                    |
| Rentiff                       |                                                                                                    |
|                               |                                                                                                    |
| Calibration paran<br>projects | neters applied to all                                                                                                    |
|                               | AND A DESCRIPTION OF A DESCRIPTION OF A |

# 5.4 Localization

When starting a new project, if you are using the local small-scale coordinate system, you can use this function to transform the geodetic coordinates system to your local system.

Go to **Project** > **Localization**, add at least 3 pairs of points for the Localization.

Note: A pair of points are the known local coordinates and the surveying coordinates of the same point.

| - 💮 Fi               | XED H:0.064<br>gr1 V:0.0852<br>X1 | an  <br>1140 115 ⊕      |
|----------------------|-----------------------------------|-------------------------|
|                      | 1                                 | 14                      |
| Project<br>Manager   | Localization                      | Calibrate<br>Point      |
| 1                    |                                   | 613                     |
| Coordinate<br>System | Points<br>Database                | Code Library<br>Manager |
|                      | <b>1</b>                          |                         |
| Export Data          | Software<br>Settings              | About<br>Software       |
| <b>:</b>             | Je j                              | 10                      |
| Import Data          | Survey Area<br>Settings           | Grid to<br>Ground       |
|                      | entes Surve                       | y Touls                 |

Click **Add** to add the corresponding pairs. Input the Known Point Coordinates.

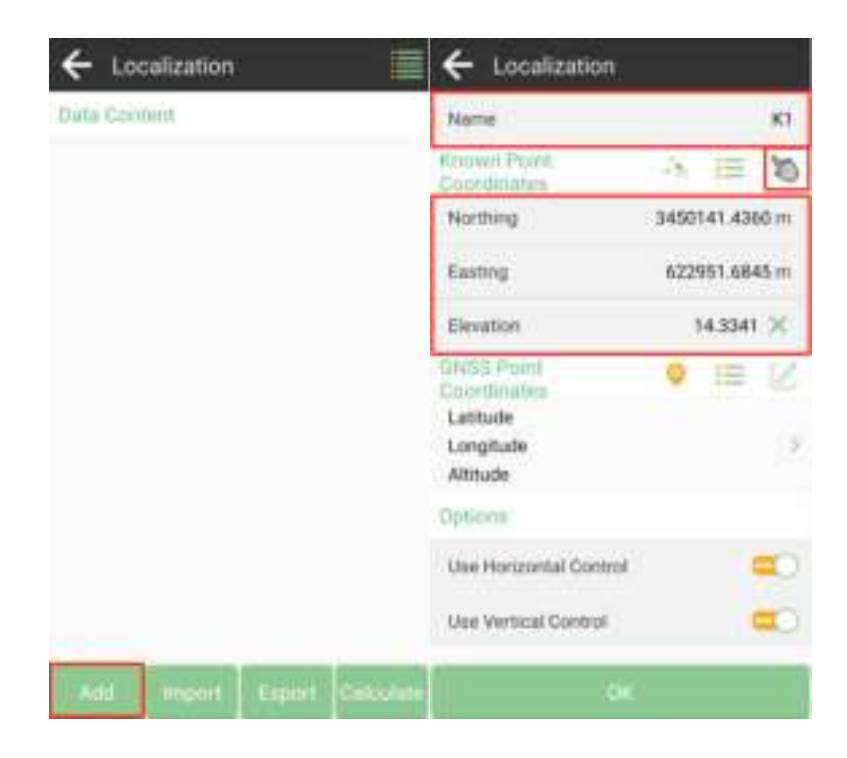

Then select the corresponding GNSS coordinates of the known point.

| A2 mon<br>N:3450138.<br>E:622946.3<br>A1 mon<br>N:3450141<br>E:622951.9<br>Previou<br>N:3450141<br>E:622951.6<br>Current<br>0:3110959.<br>L:12111722 | Point<br>458<br>91<br><b>Is Base</b> In<br>428<br>75<br><b>I Base</b> Int<br>10700"N<br>1.51960"E | T 2024-06-21 18:20:43:000<br>Elev 14:318<br>Code:<br>T 2024-06-21 17:53:01:000<br>Elev 14:333<br>Code:<br>T 2024-06-21 17:51:51:000<br>H 14:376<br>Code:                                                                                                    | Altitude<br>Options<br>Use Horizontal Ci<br>Use Vertical Cont | 121-17-22.51635 ( )<br>14.318m<br>mi   |
|----------------------------------------------------------------------------------------------------|---------------------------------------------------------------------------------------------------|----------------------------------------------------------------------------------------------------|---------------------------------------------------------------|----------------------------------------|
| A2 mon<br>N:3450138.<br>E:622946.3<br>A1 mon<br>N:3450141.<br>E:622951.9<br>Previou<br>N:3450141.<br>E:622951.6                                      | 1 Point<br>458<br>91<br><b>IS Base</b> In<br>428<br>75                                            | T 2024-06-21 18:20:43:000<br>Elev 14:318<br>Code:<br>T 2024-06-21 17:53:01:000<br>Elev 14:333<br>Code:                                                                                                    | Altitude<br>Optional<br>Use Horizontal Cr<br>Use Vertical Com | 121-1722.51635 ( )<br>14.318m          |
| A2 mpin<br>N:3450138<br>E:622946.3<br>A1 input<br>N:3450141<br>E:622951.5                                                                            | r Poleti<br>458<br>91                                                                             | 12024-06-21 18:20:43:000<br>Elev:14:318<br>Code:                                                                                                    | Atitude                                                       | 121-1/22.51635 £ )<br>14.318m          |
| A2 input<br>N:3450138<br>E:622946.3                                                                                                    |                                                                                                   | the local division of the local division of | to a province of the second                                   | 12111/22.51635 E                       |
| and the second second                                                                                                    | t Point<br>466<br>92                                                                              | T 2004-06-21 18:22:50.000<br>Elev.14:349<br>Code:                                                                                                    | Coordinatina<br>Coordinatina<br>Latitude                      | 9 📃 🖉                                  |
| A3 input<br>N:3450110<br>E 622947.6                                                                                                    | : Polet<br>466<br>84                                                                              | T 2024-06-21 18:24:34:000<br>Elev:14:324<br>Code:                                                                                                    | Northing<br>Easting<br>Elevation                              | 3450141,428m<br>622951,675m<br>14,333m |
| Name                                                                                                    | 2.19                                                                                              | 1                                                                                                    | Known Point<br>Coordinates                                    | 3 画 🗹                                  |
| Main Cor                                                                                                    | interative                                                                                        | Survey Point                                                                                                    | Name                                                          | K3                                     |
| ← Coo                                                                                                    | ordinate                                                                                          | Select                                                                                                    | ← Localizat                                                   | ion                                    |
|                                                                                                    |                                                                                                   | Use Vertical Control                                                                                                    | -                                                             | 0                                      |
|                                                                                                    |                                                                                                   | Use Horizontal Contro                                                                                                    |                                                               | 0                                      |
|                                                                                                    |                                                                                                   | Options                                                                                                    |                                                               |                                        |
|                                                                                                    |                                                                                                   | Longitude                                                                                                    |                                                               | 5                                      |
|                                                                                                    |                                                                                                   | GNSS Point<br>Coordinates                                                                                                    | ¢ 💷 ۱                                                         | 4                                      |
|                                                                                                    |                                                                                                   | Elevation                                                                                                    | 14.3341                                                       | c)                                     |
|                                                                                                    |                                                                                                   | Easting                                                                                                    | 622951.6845                                                   | m                                      |
|                                                                                                    |                                                                                                   | Northing                                                                                                    | 3450141.4360                                                  | m.                                     |
|                                                                                                    |                                                                                                   | Known Point<br>Coordinates                                                                                                    | 3 曲 1                                                         | ø                                      |
|                                                                                                    |                                                                                                   | Name                                                                                                    |                                                               | 63                                     |
|                                                                                                    |                                                                                                   |                                                                                                    |                                                               |                                        |

Add the remaining point pairs in sequence. You can also enter the known point in point database in advance and select the input points.

| Data Content                                                 |                                                                     |
|--------------------------------------------------------------|---------------------------------------------------------------------|
| K1 HR<br>0.3110958 10680'N<br>L.12111722.51635'E<br>H:14.318 | MS:0.000 VRMS:0.000<br>N:3450141.436<br>E:622951.685<br>Elev:14.334 |
|                                                              |                                                                     |
|                                                              |                                                                     |
|                                                              |                                                                     |
| 1.9                                                          |                                                                     |
| And - Import                                                 | Export Calculate                                                    |

After adding all the point pairs, click *Calculate*.

| Contra orterinaria.                                           |                                                                     |
|---------------------------------------------------------------|---------------------------------------------------------------------|
| K1 HR<br>0:31109:59.106801N<br>L.12111722.516351E<br>H.14.318 | MSI6.000 VRMSI0.000<br>N.3450141.436<br>E.622951.685<br>Elev:14.334 |
| K2 HR<br>8.31109559.01164'N<br>L.1211722.31875'E<br>H.14.349  | MS:0.000 VRMS:0.000<br>N:3450138.462<br>E:622946.400<br>Elev:14.343 |
| K3 HR<br>B:3110958.102241N<br>L12111722.355211E<br>H:14.324   | MS-0.000 VRMS-0.000<br>N 3450140.494<br>E 622947.653<br>Elev.14.310 |
|                                                               |                                                                     |
|                                                               |                                                                     |
|                                                               | Contract Constants                                                  |

Select the convert method and the accuracy limit according to your project requirements.

| ← Localization Setting    | 5                      | ÷        | Localization S                                                                                      | Settings                                               |               |
|---------------------------|------------------------|----------|----------------------------------------------------------------------------------------------------|--------------------------------------------------------|---------------|
| Convert Method HAd        | Ajustment + V          | Cen      | vert Method                                                                                         | HAduato<br>Aja                                         | street >      |
| Horizontal Accuracy Limit | 0.309.2                | Hori     | contal Accuracy Li                                                                                  | m#                                                     | 0.109.2       |
| Vertical Accuracy Limit   | 0.1m )                 | Verb     | H Adjustment +<br>H Adjustment +<br>H Correction +<br>Datum + H Con<br>Correction<br>Datum (7-parar | t<br>V Ajustme<br>V Correctio<br>rection + V<br>meter) | c mtu         |
| Convert Method HAd        | S<br>Ajustment + V - > | ←<br>Com | En<br>Localization S<br>vert Method                                                                 | Settings<br>H Adjustm<br>Aki                           | ent+V >       |
| Horizontal Accuracy Limit | 0.1m 2                 | Hori     | Horizontal A<br>Limit                                                                               | couracy V                                              | <b>∕</b> 1m > |
| Vertical Accuracy Limit   | 0.1m. >                | Vert     | 0.1<br>0.02<br>0.03<br>0.05<br>0.1<br>0.2<br>0.5<br>1                                               |                                                        | 1m >          |
|                           |                        |          |                                                                                                    |                                                        |               |

| Cocalization Settings                     | ← Localization Settings         |
|-------------------------------------------|---------------------------------|
| Convert Method HAdjustment + V  Ajustment | Convert Method H Adjustment + V |
| Horizontal Accuracy Limit 0.1m 2          | Hert Limit                      |
| Vertical Accuracy Limit 0.1m >            | Vers 0.1 Int.3                  |
|                                           | 0.02                            |
|                                           | 0.03                            |
|                                           | 0.05                            |
|                                           | 0.1                             |
|                                           | 0.2                             |
|                                           | 0.5                             |
|                                           | 1                               |
| 200                                       | DK.                             |
|                                           | Sattings                        |
| Convert Method                            | H Adustment + V                 |
| Horizontal Accuracy i                     | Limit 0.1m >                    |
| Vertical Accuracy Lim                     | sit dutre >                     |
|                                           |                                 |
|                                           |                                 |
|                                           |                                 |
|                                           |                                 |
|                                           |                                 |
|                                           |                                 |
|                                           |                                 |
|                                           |                                 |
|                                           |                                 |

You can click Export Report to save the projected coordinate system parameters. Click **Apply** to apply the localization.

| ← Local calcul                  | ization relation re                                                           | parameter<br>sult |  |  |
|---------------------------------|-------------------------------------------------------------------------------|-------------------|--|--|
| Conversion (                    | esittuiil                                                                     |                   |  |  |
| K1<br>K2<br>K3                  | HRMS:0.0135 VRMS:0.0170<br>HRMS:0.0234 VRMS:0.0270<br>HRMS:0.0345 VRMS:0.0413 |                   |  |  |
| Ellprovid Par                   | ameter                                                                        |                   |  |  |
| WGSB4<br>Semimajor i<br>6378137 | NİK:                                                                          | 1/1298.257223563  |  |  |
| Projections                     | Painimit                                                                      | er                |  |  |
| Transvers                       | e Merca                                                                       | tor               |  |  |
| Central Meri                    | dian                                                                          | E120'00'00'       |  |  |
| False Northi                    | ing(m)                                                                        | 0.0000            |  |  |
| False Eastin                    | g(m)                                                                          | 500000.0000       |  |  |
| Scale Factor                    | N. C. C.                                                                      | 1,000000000       |  |  |
| Projection H                    | eight                                                                         | ight 0.0000       |  |  |
| Latitude of 0                   | Xigin .                                                                       | N0.00.00.         |  |  |
| Liport H                        |                                                                               | Algerty .         |  |  |

## 5.5 Tilt survey

The X1 GNSS receiver has a built-in IMU module that supports tilt surveying up to 60°. The system will accurately calculate the actual offset based on the tilt angle, reducing the user's burden on centering pole at each measurement.

The tilt function option will appear in each survey/stakeout function interface. You can click to turn this function on/off.

Tilt initialization is required when using it for the first time or when its calibration expires.

The following steps give an example of tilt survey.

1. Open IMU: Go to survey >> Point Survey >> click the button to open.

After clicking the tilt IMU button, the system will prompt you to check the antenna information, pls check whether the antenna height is correct.

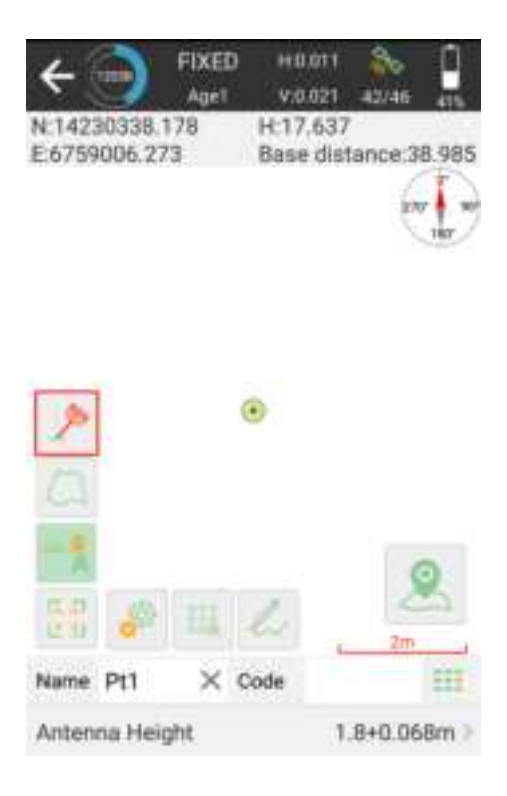

#### 2. Initialization

After clicking the IMU button, you can follow the guidance on the interface to complete it.

During operation, ensure that the receiver can search the satellites and obtain a fixed RTK solution.

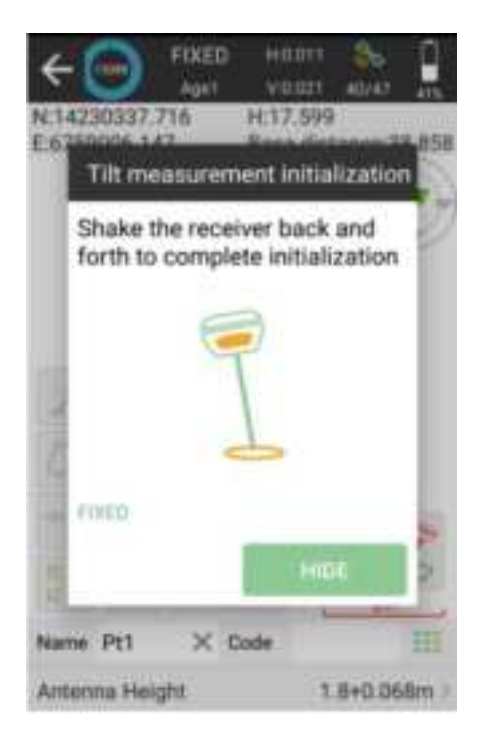

# () NOTE

If the receiver is powered off or reset, it will need to be reinitialized.

In survey interface, you can find the bubble and angle value showing how you tilt the pole in real time. To ensure the accuracy, please keep the tilt angle less than 60°. When the pole tilts within 60°, the built-in IMU precisely calculates the actual offset, the accuracy of which can be accurate to  $\pm 2.5$ cm.

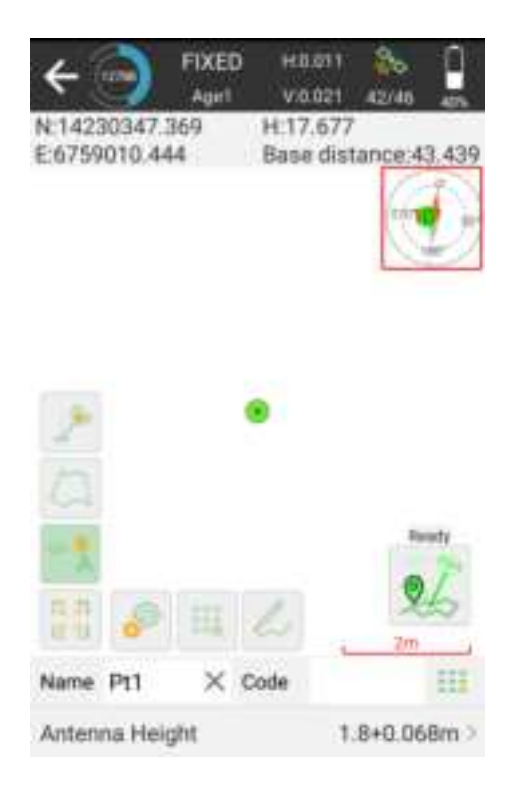

Tip: Do not shake or rotate the receiver violently, otherwise you need to re-initialize.

## 5.6 Detail survey

In detail survey interface, both local coordinates and Latitude/Longitude will be displayed when measuring.

- Click kit to start or stop collecting data
- Click <sup>e</sup> to set settings, display info and tool bar.
- Click to check point coordinates; you can add note, info, arrow drawing and photo.
- Click do to open IMU to do tilt survey.

|                   | HED.07 | 11 🇞 🗍<br>24 38/44 🗰 |
|-------------------|--------|----------------------|
| Name Pt4          | Code   |                      |
| Antenna Height    |        | 1.6+0.068m >         |
| B 31109155.18051N | N      | 3449186.739          |
| L 121*1716.0407*E | E      | 336813.29            |
| H 17.907          | Elev   | 17,907               |
| Inclination Angle |        | 3*49'57.5535*        |
| Projection Angle  |        | 130*05*22.3666*      |
| Distance to Ref   |        | none                 |
| 2 11 7            |        | Ready                |

# 5.7 Control point survey

By measuring the coordinates of the same point several times and taking the average, you can get more accurate coordinates. This function is usually used to measure control points.

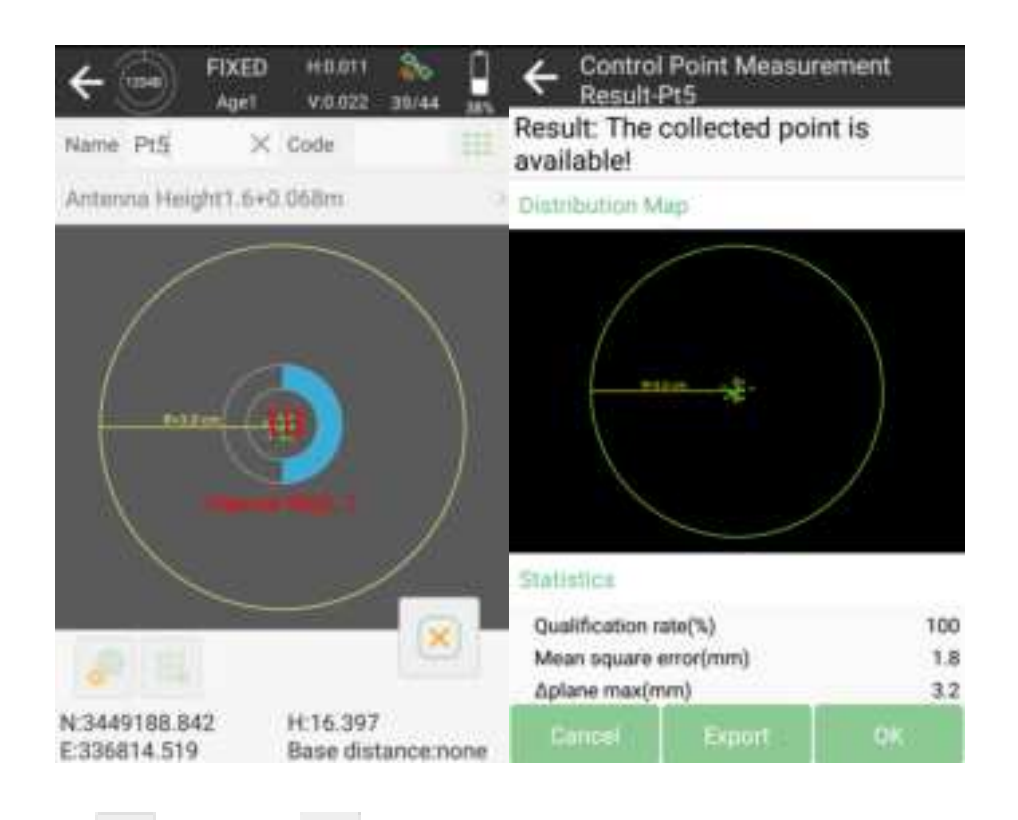

- Click 📥 to start or 🔛 stop collecting data.
- Click <sup>1</sup> to set settings, display info and tool bar.
- Click to check point coordinates; you can add note, info, arrow drawing and photo.

## 5.8 **Point stakeout**

Go to **Stake point** interface, add or import the point coordinates you need to stake out, you can also click Button Library to select from the point database.

• Click Add to input coordinates

| ← Stake               | Point              |             | ← New point      |                     |
|-----------------------|--------------------|-------------|------------------|---------------------|
| Paint<br>Coordinaties | To-Diele Care      | Preview Map | Name             | Pt1 X               |
| Name 0                | nout query keyword |             | Code             |                     |
|                       |                    |             | Coordinates Type | Local Coordinate 🔅  |
|                       |                    |             | Northing         |                     |
|                       |                    |             | Easting          |                     |
|                       |                    |             | Elevation        |                     |
|                       |                    |             | Property type    | Input Point >       |
|                       |                    |             | Add time         | 2023-10-26 05:40:33 |
|                       |                    |             |                  |                     |
|                       |                    |             |                  |                     |
| Arld                  | Button Impor       | t Export:   | 1                | CHC.                |

• Click button library to choose one

| ← Stake              | Point                   |             | ÷   | Coord                        | linate lis                       | t selec                  | tion                                    |
|----------------------|-------------------------|-------------|-----|------------------------------|----------------------------------|--------------------------|-----------------------------------------|
| Point<br>Coordinates | 71-01-0-7500            | Preview Map | Nan | ne >                         | Input query                      | keyword                  |                                         |
| Name >               | Input query keyword     |             |     | Select All(                  | 1)                               |                          |                                         |
|                      |                         |             |     | Pt1 8<br>N:34491<br>E:336814 | imooth Poin<br>86.748<br>4.987   | Code                     | Range selection                         |
|                      |                         |             |     | Pt2 s<br>N:34491<br>E:33680  | imooth Poin<br>98.041<br>0.901   | t T:202<br>Elev:<br>Code | 3-10-24 07:37:09<br>17.782<br>:car      |
|                      |                         |             |     | Pt3 s<br>N:34492<br>E:33680  | imooth Poin<br>08.860<br>4.094   | t T:202<br>Elev:<br>Code | 3-10-24 07:37:55<br>18.004<br>:building |
|                      |                         |             |     | Pt4 s<br>N:34491<br>E:336813 | mooth Poin<br>86.734<br>3.291    | t T:202<br>Elev:<br>Code | 3-10-24 07:48:13<br>17.902              |
|                      |                         |             |     | Pt5 0<br>N:34491<br>E:33681  | Control Point<br>88.841<br>4.520 | T:202<br>Elev:           | 3-10-24 07:52:16<br>16.406              |
| And                  | Button<br>Librury Impor | t Export    |     | Add                          |                                  |                          | ок                                      |

• Click Import to import point data with different file types. You can also define a new format according to your needs.

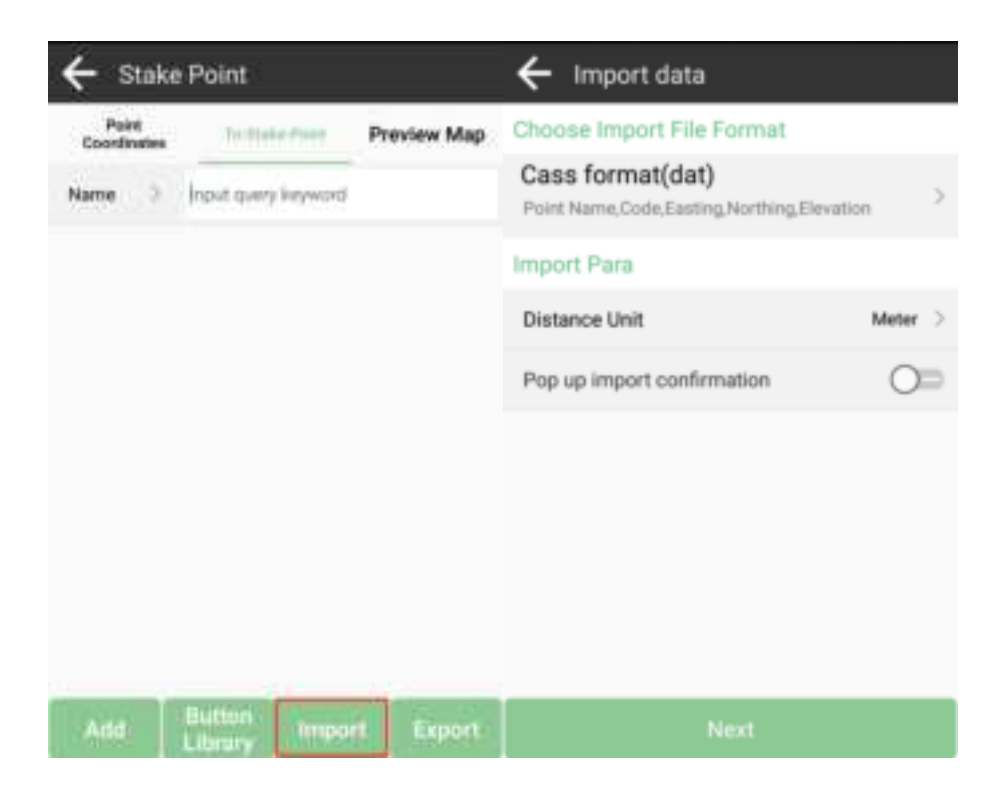

Select a point to stake out, SingularPad provides a navigation map when staking points/lines. The software alerts you when you approach the target point to the set range value.

For X1 receiver, you can use IMU staking feature. In the IMU staking, you can turn on the IMU feature without keeping the receiver perpendicular to the ground. The maximum tilt angle is 60°.

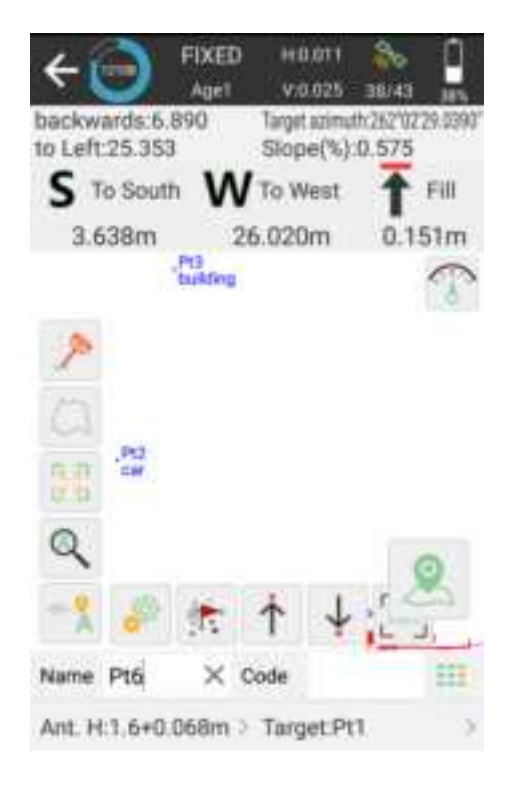

- There is a direction prompt on the floating window
- Click to start or stop stake points
- Click 
   to open or close IMU
- Click <sup>[1]</sup> to scale automatically to full map
- Click 
   to jump to current point
- Click to jump to next point
- Click T to jump to previous point
- Click for set skate out settings, display info and tool bar, you can edit the prompt range and range error
- Click to open compass

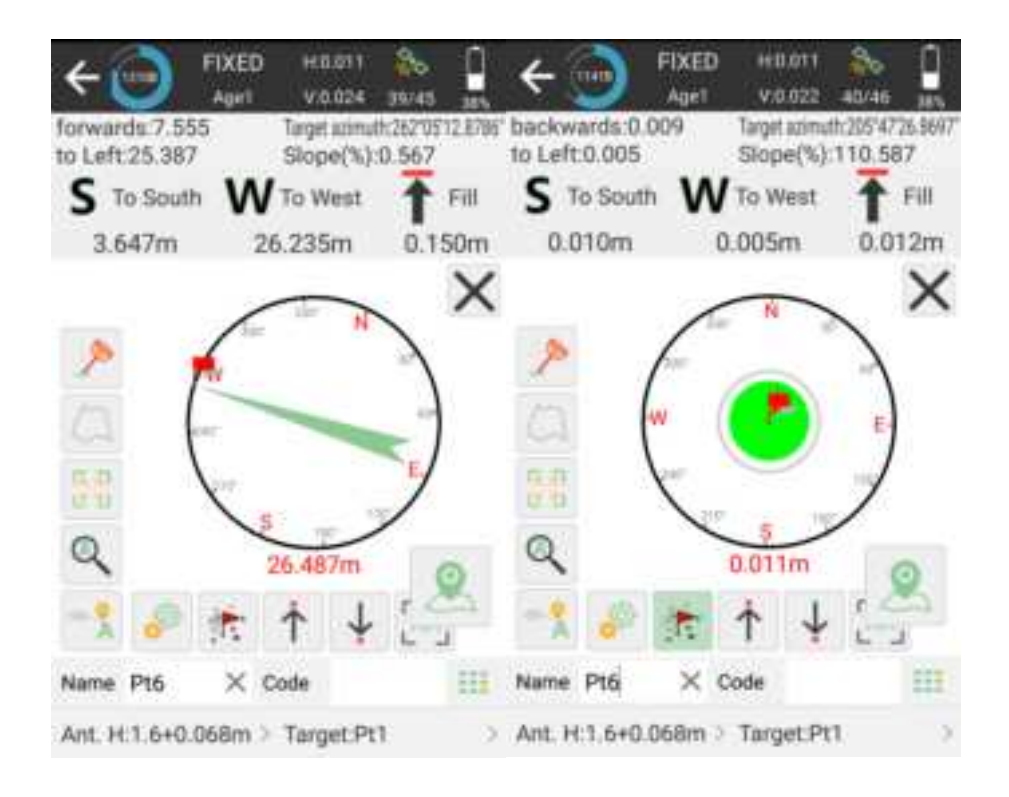

## 5.9 Line stakeout

Go into Stake line interface, add or import lines you need to stake out.

| ← Lines D                                           | atabase         |                                                    |
|-----------------------------------------------------|-----------------|----------------------------------------------------|
| Content List                                        |                 |                                                    |
| AB(18,895m<br>Delete 9181<br>9205<br>Elevation diff | Edit 1336 Inser | Start Station:4<br>h<br>Stakeout<br>f slope:7.456% |
|                                                     |                 |                                                    |
|                                                     |                 |                                                    |
|                                                     |                 |                                                    |
|                                                     |                 |                                                    |
|                                                     |                 |                                                    |
| Add                                                 | Import          | Export                                             |

- Click Add to input line parameters
- Click Import to import point data in different file types. You can also define a new format according to your needs.

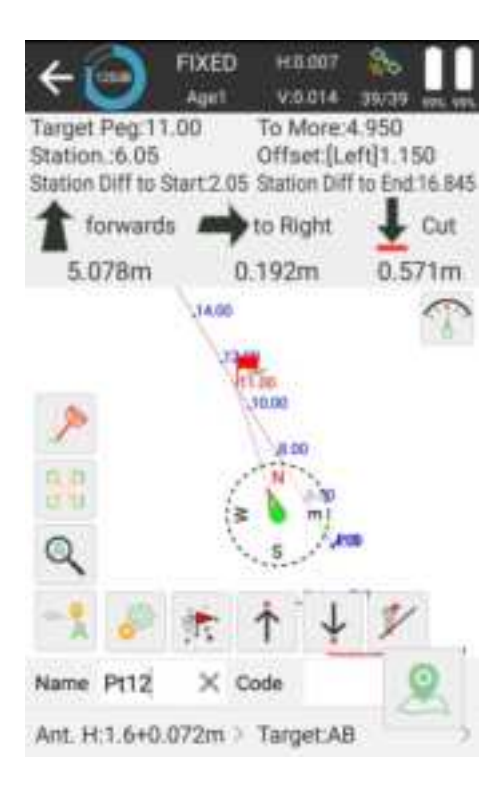

Choose a line to stake, set Offset, Cross-Section Slop and Stakeout by Pile-to-Pile Coordinate parameters.

- Click 💛 to jump to next line
- Click K to jump to previous line
- Click for add stake

# 5.10 CAD mapping and stakeout

When using this fuction for the first time, the CAD interface has no layers and floating window to display the features you need to stake.

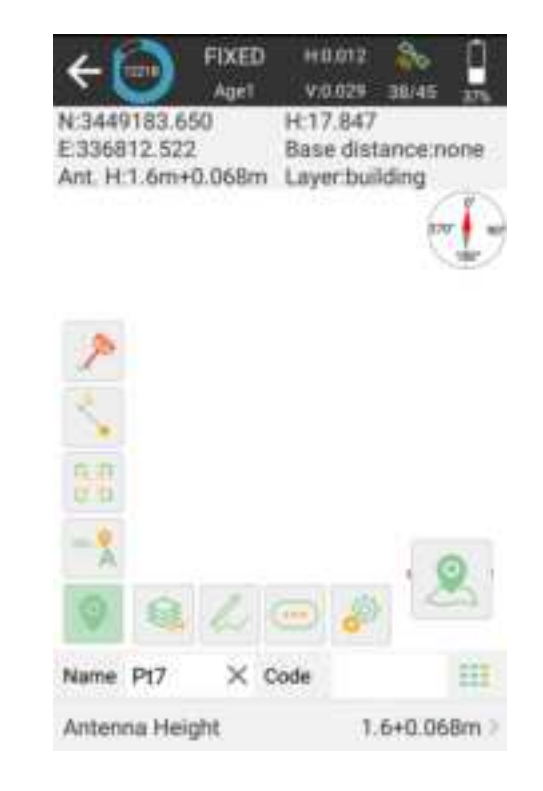

• Click to create or import a CAD file, supporting \*.dxf, \*.dwg format

| ← CAD layer  |           |          | ÷     | New layer      | r           |                |          |
|--------------|-----------|----------|-------|----------------|-------------|----------------|----------|
| Content List |           | t↓       | Laye  | r Name         |             |                |          |
| O Default    | Wor       | R Layer  | Colo  | r              |             |                |          |
|              |           |          | Visib | oility         |             |                |          |
|              |           |          |       |                |             |                |          |
|              |           |          |       |                |             |                |          |
|              |           |          |       |                |             |                |          |
|              |           |          |       |                |             |                |          |
|              |           |          |       |                |             |                |          |
|              |           |          |       |                |             |                |          |
|              | _         |          |       |                |             |                |          |
| New-         | import, : | Export   |       | Cancel         |             | ок             |          |
| ← CAD layer  | }         |          | ÷     | Import Fi      | ile         |                | Settings |
| Content List |           | t∔       | File  | Name           |             |                |          |
| O Default    | Wo        | rk Layer | File  | Type Au        | utoCAD file | e(*.dxf,*.dwg) | > 🖻      |
|              |           |          | Pro   | ogram Storage/ | SingularPi  | ad/Map         | t↓       |
|              |           |          | 13    | Go to intern   | al stora    | ge root dire   | ctory    |
|              |           |          | 150   | Go to progra   | am stora    | age director   | у        |
|              |           |          | 91    | Return         |             |                |          |
|              |           |          |       |                |             |                |          |
|              |           |          |       |                |             |                |          |
|              |           |          |       |                |             |                |          |
| -            |           | _        |       |                |             |                |          |
| New          | Import    | Export   |       |                | ок          |                |          |

• Click to draw features, there are 12 types and methods you can choose, follow the prompts and draw.

| nt. H: | 1.6m+0.068m L | ayer point    |
|--------|---------------|---------------|
|        | Ine           | Nº polyline   |
|        | ( m           | polygon       |
| 1      | 🔲 square      | square center |
| 5      | rect          | rect center   |
| 38     | 💮 circle 2p   | C circle 3p   |
| - 2    | 🕼 Spline      | 🥔 Settings    |
|        | 8 / 0         |               |

• Click on the Find tools. They can help you to work smoothly. For example, to find the intersection points of neighboring circles.

| +                           | FIXED<br>Agirl                         | HB 033 🏠                                   | 🛔 🔶 🌐                                         | FIXED HD.0<br>Age1 V:0.0            | 13 🇞 🔒                            |
|-----------------------------|----------------------------------------|--------------------------------------------|-----------------------------------------------|-------------------------------------|-----------------------------------|
| N:3449<br>E:3368<br>Ant. H: | 183.101 H<br>12.111 B<br>1.6m+0.068m L | E16.923<br>lase distance:nor<br>ayer:point | N:3449295.71<br>E:337011.026<br>Ant. H:1.6m+0 | 8 H:17.5<br>Base (<br>).068m Layer: | 12<br>listance:28.500<br>building |
|                             | G tet 2 Diet                           | 1 Int & Point                              |                                               | 6                                   | - P                               |
| P                           | G int Entity                           | A. Dist offset                             | 1.                                            | -                                   | 200                               |
| 5                           | 🖌 Nist offset                          | 7 Divide                                   | 話                                             | 1                                   | ma                                |
| 52                          | 🏏 Meanan                               | D invert                                   | -1                                            |                                     |                                   |
| -1                          | >" Lengthen                            | Area division point                        |                                               |                                     | 0                                 |
| 0                           | 840                                    | • 🖉 🔁                                      |                                               | 110 V 🗙                             | 50                                |
| Name                        | Pt6 × Cor                              | te E                                       | Name Pt10                                     | $\times$ Code                       | 552                               |
| Antenr                      | na Height                              | 1.6+0.06Br                                 | n > Antenna Heig                              | ht                                  | 1.6+0.068m >                      |

In the CAD interface, you can choose a feature you want to stake, it will show up in blue. You can know the details about it, including length, start point, end point and center point. And choose the way to stakeout.

• Setting: Set the method of stake out, offset distance, interval etc.

- Start station: If you set the start station as 5m, then the final mileage will plus 5m.
- Offset: If you set the offset 5m, then you will stake the line 5m away from the line you choose. The plus and minus represent different sides of the line.
- Setting out by pile by coordinate: including station number, station distance and segment
- Station distance: Stake the line at a specified distance, for example, if the line is 40m, you set the specified distance as 8m, then you will stake the line at 8m distance every segment.
- Segment: For example, if you set the segment as 4, then you will stake the line at 4 segments, every segment length is the same.
- Station number: You will stake the line at the station at each interval point. You can stake it out according to the direction.
- Key node: It will stake out the line with starting point, ending point, midpoint, fold point, etc.

# 5.11 DSM stakeout

You can stake a surface by staking out elevation of each point on the surface.

if you haven't used a surface file before, you need to create one by adding, importing or selecting from the database.

You can get a preview map of the surface after adding points and don't forget save it.

At the content list interface, you can find the surfaces you created, and you can edit, share and stake them.

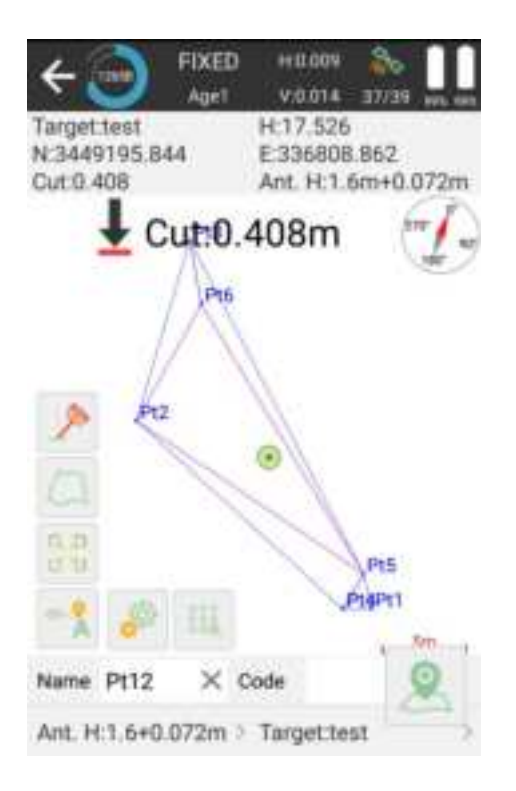

If the current position is not within the design surface, it will prompt "Out of surface!". If the current position is within the design surface, it will show the fill or excavation value.

## 5.12 Points Database

The points, which are surveyed, staked, added, imported, and input from display map, will be stored in point database. The surveyed points will be shown under one base while surveying. Also, no matter where you need to select a point, all the points of the database are available.

| ← Points Database 📃                               |                                                                                                    |           | ← Points Database      |                                        |                                      |                           |
|---------------------------------------------------|----------------------------------------------------------------------------------------------------|-----------|------------------------|----------------------------------------|--------------------------------------|---------------------------|
| Name 🤉 İnput q                                    | unty keyword                                                                                                    | 8         | Name                   | Input query                            | keyword                              | 8                         |
| E.336814.520                                      | Code:                                                                                                    |           | Select                 | AU(1) Share                            | Delete                               | Cancel                    |
| Pt4 Smooth Point<br>N:3449186.734<br>E:336813.291 | T-2023-10-24-07:4<br>Elev:17.902<br>Code:                                                                                      | 4E 13.000 | PI<br>N 344<br>E 336   | 4 Smooth Point<br>19186.734<br>813.291 | E Ra                                 | inge selection            |
| Pt4 Smooth Point<br>N:3449186.742<br>E:336813.288 | T:2023-10-24-07:4<br>Elev:17.903<br>Code:                                                                                      | 17:18.600 | PI<br>N:344<br>E:336   | 4 Smooth Point<br>9186.742<br>813.288  | T:2023-10-<br>Elev:17.9<br>Code:     | 24 07:47:18<br>03         |
| Pt3 Smooth Point<br>N:3449208.860<br>E:336804.094 | 7:2023-10:24 07:3<br>Elev:18:004<br>Code:building                                                                              | 17.55.799 | PI<br>N:344<br>E:336   | 3 Smooth Point<br>19208-860<br>804.094 | T:2023-10-<br>Elev:18.0<br>Code.buil | 24 07:37:55<br>04<br>ding |
| Pt2 Smooth Point<br>N:3449198.041<br>E:336800.901 | T:2023-10-24 07:5<br>Elev:17.782<br>Code:building                                                                              | 17 09 000 | © Pi<br>N:344<br>E:336 | 2 Smooth Point<br>19198.041<br>800.901 | T:2023-10-<br>Elev:17.7<br>Code:buil | 24 07:37:09<br>82<br>ding |
| Pt1 Smooth Point<br>N:3449186.748<br>E:336814.987 | 1 Smooth Point         1 2023-10-24 07:36:33:399           49186.748         Elev: 17.892           6814.987         Code:tree |           | PH<br>N 344<br>E 336   | 1 Smooth Point<br>19186.748<br>814.987 | T:2023-10<br>Elev:17.8<br>Code tree  | 24 07:36:33<br>92         |
| Add Recov                                         | R Report                                                                                                    | Export    | And                    | Recover                                | Wright                               | Export                    |

- Add: Support to add Input Point, and display type supports local coordinate and geodetic coordinate
- Recover: After deleting the points, you can recover them in deleted points interface
- Import: Import points by different formats of files
- Export: Export points by different formats of files
- Search: Enter the name of the point you want share or delete

Tap any point to view the detailed information. The information includes antenna height, solution status, WGS84 Coordinate, local grid coordinate, base id and measure time. If the point has been calibrated, the offset parameters will be displayed.

| 4     | Point De   | tails  |        |         |         |
|-------|------------|--------|--------|---------|---------|
| Name  | Pt1        | ×      | Code   | tree    | ===     |
| Anten | na Height  | i.     |        | 1.6+0.0 | 68m >   |
| Solut | tion Statu | s      |        | FIXED   | (39/44) |
| в     | 31'09'55.  | 1817'N | N      | 3449    | 186.748 |
| L.    | 121*1716   | 1048'E | ε      | 3368    | 814.987 |
| н     |            | 17,892 | Elev   |         | 17.892  |
| Scale | Factor     |        |        | 0.9999  | 256646  |
| Spee  | d          | 1      | Headin | a       | 0.000   |
| PDOF  | 6          | 0.900  | HRMS   |         | 0.011   |
| HDOP  | 2          | 0.800  | VRMS   |         | 0.022   |
| VDOF  | 6          | 0.800  | AGE    |         | 1       |
| Avera | ge GPS Co  | unt 5  | Cut-of | f Angle | 5       |
| Phot  | io And Shi | ntch.  |        | OK      |         |

# 5.13 Data export/ import

SingularPad supports to export/ import data including grid coordinate, Lat/Lon coordinate with various data format, and supports importing \*.dat/\*.csv/\*.kml file and export result of \*.dxf/\*.kml/\*.shp/\*.xls/\*.csv.

### 5.13.1 Import points data

Tap Import data in project interface, there are some predefined data formats, click More to get more predefined formats.

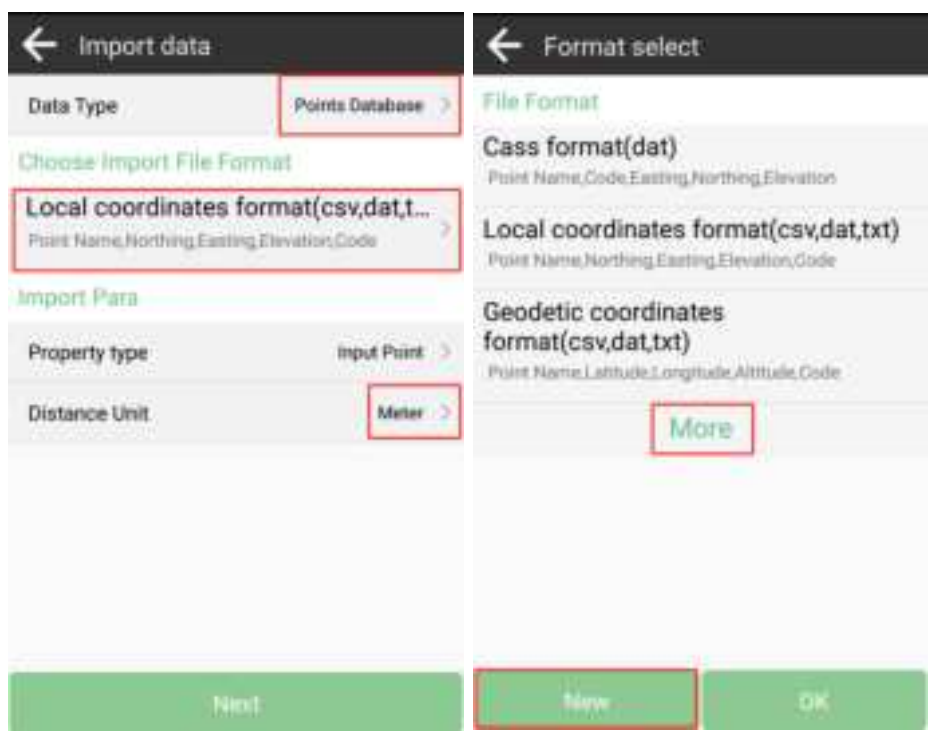

- Data Type: support point database, transformation parameters file and code library
- Import File Format: support \*.csv, \*.dat, \*.txt, \*.kml format etc.
- Distance Unit: support meter, US survey feet and international feet

Besides, you can click now to create a User defined type.

| ← Custom format     |            |  |  |  |  |
|---------------------|------------|--|--|--|--|
| Format name         |            |  |  |  |  |
| Extension name      | dat >      |  |  |  |  |
| Field delimiter     | Comma(,) > |  |  |  |  |
| Custom format descr | ription    |  |  |  |  |
|                     |            |  |  |  |  |
| Options             |            |  |  |  |  |
| (null)              | Point Name |  |  |  |  |
| Code                | Northing   |  |  |  |  |
| Easting             | Elevation  |  |  |  |  |
| Latitude            | Longitude  |  |  |  |  |
| Altitude            |            |  |  |  |  |
| Backspace           | ок         |  |  |  |  |

- Format name: Enter the name for the format
- Extension name: support \*.csv, \*.dat, \*.txt, \*xlsx format
- Delimiter: support comma (,), semicolon (;), space (), tab (Tab)

Click to choose elements in the options list, click backspace to eliminate the previous element selected. The elements include: code, northing, easting, elevation, latitude, longitude, altitude.

Choose one format to import data. The default export path is internal storage/ SingularPad/import. You can also change to any other path where the file is. Click preview to take an inspection whether the format is right.

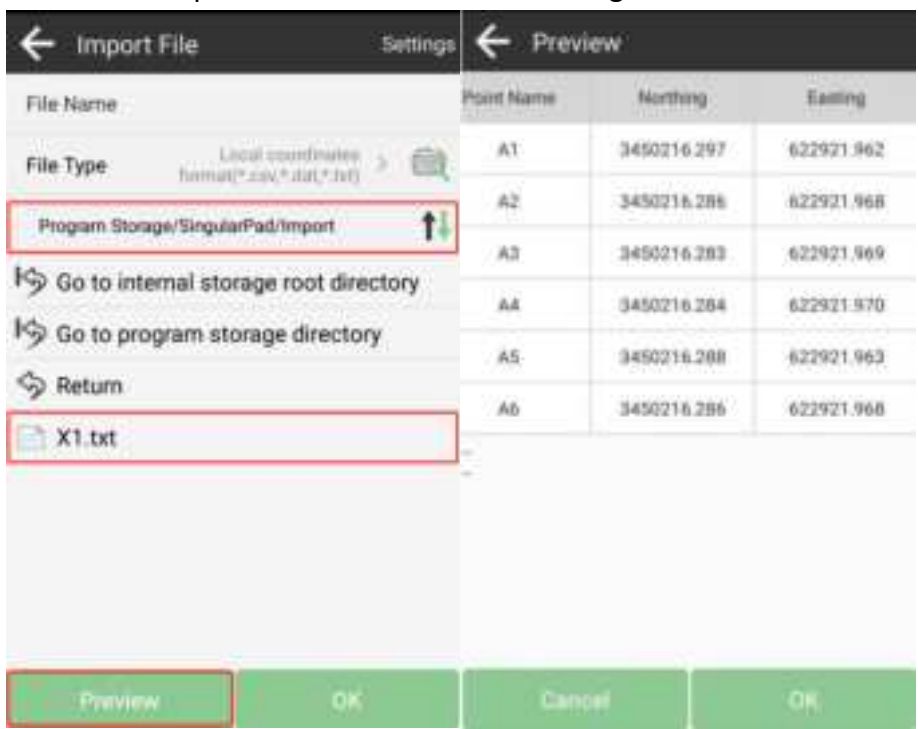

## 5.13.2 Export points data

Tap Export in Project interface to export point data. Also, click More formats to export the survey points in various formats like stake points/ lines, DXF, SHP, KML, RAW, RW5, HTML, CASS feature result.

| ← Export data                                                  | ← Format select                                                                                                    |
|----------------------------------------------------------------|----------------------------------------------------------------------------------------------------|
| Export Path Ingram Storage/SingularPad/Export                  | Road section data                                                                                                    |
| File Name Project ame 2 +<br>Choose Export File Format         | File Format<br>Port Nerro, Northing Easting Elevation, Code                                                                                                    |
| Cass format(dat)<br>Point Name,Code,Easting,Northing,Elevation | Geodetic coordinates format(txt) Point NameLallfudeLongitude.Attitude.Code                                                                                                    |
| Export Para                                                    | Survey point data format[GNSS](csv)<br>Point Name Code Northing Easting Elevation Latitud<br>e. Longitude Attrade Local Time District Correction<br>a Biotec Correction a Statistics Correction b District |
| Point Type Select A                                            | Survey point data format[TPS](csv) Puant Name Orde, Northing Easting Elevation.Local time.Point Type.SD(TPS)/H0(TPS)/H0(TPS)/H4(TP S)/V4(TPS)/Hetactor/Priam Constant(onn), Target                         |
| TPS Point Setup Point Setup Point Calculate Point Time Enable  | AutoCAD format(dxf)                                                                                                    |
| File sharing Export                                            | New. OK                                                                                                    |

- Export Path: the default export path is internal storage/SingularPad/export; you can also change to any other path where the file is
- File Name: support project name, operator, data, data time
- Export File Format: support \*.csv, \*.dat, \*.txt, \*kml format etc.
- Distance Unit: support meter, US survey feet and international feet
- Road section data: open to export road section data

Besides, you can click New to create a user defined type. The elements include: id, name , code, latitude, longitude, altitude, northing, easting, elevation, N, E, Z, type, local time, UTC time, solution status, AGE, max delay, min delay, use satellites, tracked satellites, cut-off angle, mount point, measurement method, repeat, start data, end time, RMS, HRMS, VRMS, PDOP, VDOP, speed, heading, antenna type, measuring type, measuring height, antenna height, base id, base latitude, base longitude, base altitude, distance to ref, original latitude, original longitude, original altitude, undulation height, station correction h, inclination correction, pitch, roll, yaw, inclined angle, projected angle, stakeout type, target, station, offset, north diff, east diff, elevation diff.

For the points, lines and polygons you surveyed in point survey, you can export dxf file, then you can edit them in third party CAD software, or import to base map to check, or import to CAD to stake. Choose the data that you want to export including survey point, input point, control point, stake point, line and polygon, and the layer properties includes name, code and height.

| Portfait narme.                                                 |                                                    |
|-----------------------------------------------------------------|----------------------------------------------------|
| Extension name                                                  | dat (                                              |
| Field delimiter                                                 | Comma(,)                                           |
| File header                                                     | 00                                                 |
| Sustom format descr                                             | liption                                            |
| Distom format descr<br>Options<br>Point Id                      | Point Name                                         |
| Options<br>Point Id<br>Code                                     | Point Name<br>Code Remark                          |
| Distom format descr<br>Distions<br>Point Id<br>Code<br>Northing | Point Name<br>Code Remark<br>Easting               |
| Diptions<br>Point Id<br>Code<br>Northing<br>Elevation           | Point Name<br>Code Remark<br>Easting<br>Local time |

#### FCC Statement

Any Changes or modifications not expressly approved by the party responsible for compliance could void the user's authority to operate the equipment. This device complies with part 15 of the FCC Rules. Operation is subject to the following two conditions:

- (1) This device may not cause harmful interference, and
- (2) This device must accept any interference received, including interference that may cause undesired operation.

#### FCC Radiation Exposure Statement:

This equipment complies with FCC radiation exposure limits set forth for controlled environment. This equipment should be installed and operated with minimum distance 20cm between the radiator& your body.

Note : This equipment has been tested and found to comply with the limits for a Class B digital device, pursuant to part 15 of the FCC Rules. These limits are designed to provide reasonable protection against harmful interference in a residential installation. This equipment generates, uses and can radiate radio frequency energy and, if not installed and used in accordance with the instructions, may cause harmful interference to radio communications. However, there is no guarantee that interference will not occur in a particular installation. If this equipment does cause harmful interference to radio or television reception, which can be determined by turning the equipment off and on, the user is encouraged to try to correct the interference by one or more of the following measures:

-Reorient or relocate the receiving antenna.

-Increase the separation between the equipment and receiver.

-Connect the equipment into an outlet on a circuit different from that to which the receiver is connected.

-Consult the dealer or an experienced radio/TV technician for help.